# Mokkulan asennus suoraan Windows 8-käyttöliittymään

#### Mokkulamies 7.2.2013

#### HUOM!

- Tämä ohje on tarkoitettu VAIN JA AINOASTAAN tilanteeseen, jossa Mokkula tukee uutta Windows 8 tiilikäyttöliittymää
- Helmikuussa 2013 tällaisia mokkuloita on vain E3131
- Mikäli Mokkula ei tue Windows 8 tiilikäyttöliittymää, asennus tapahtuu työpöydälle täysin samalla tavalla kuin aiemmissa Windows käyttöjärjestelmissä. Tässä tilanteessa tämä ohje ei sovellu asennusohjeeksi

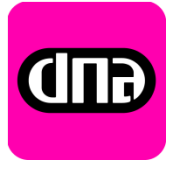

### Mikä ihmeen Windows 8 tiilikäyttöliittymä

• Windows 8 käyttöliittymä tarkoittaa alla olevaa kuvaa

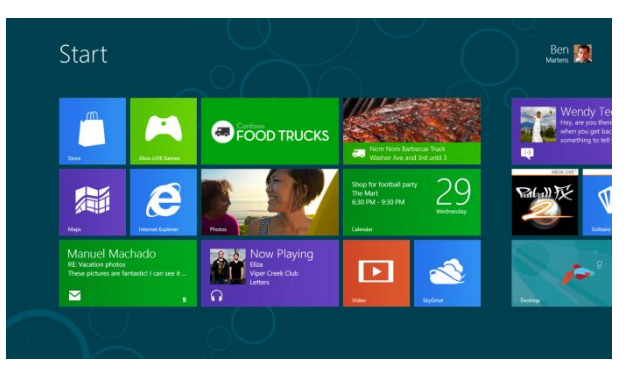

- Pääset vaihtamaan tämän ja tavallisen työpöydän välillä monelle tavalla
  - Tiilinäkymästä löytyy desktop/ työpöytä ruutu, klikkaamalla ruutua näkymä vaihtuu
  - Viemällä hiiren vasempaan alakulmaan ilmestyy sinne ruutu, jossa on työpöytä/ tiili näkymän kuva, klikkaamalla näkymä vaihtuu.
  - Viemällä hiiren oikeaan yläkulmaan ilmestyy näytön reunaan valikko, valitse start / lopun kuva ja näkymä vaihtuu.
  - Painamalla näppäimistöstä windows –nappulaa.

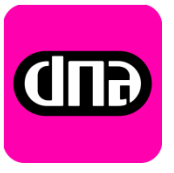

## Mokkulan asennus Windows 8 käyttöliittymään

- 1. Kytke Mokkula tietokoneen USB porttiin. Tietokone tunnistaa Mokkulan ja asentaa automaattisesti ajurit kysymättä yhtään mitään
- 2. Ota näkyville Windows 8 käyttöliittymä (edellinen sivu)
- 3. Ota näkyville näytön oikeaan kulmaan tuleva valikko seuraavasti
  - Vie hiiren kursori tietokoneen näytön oikeaan yläkulmaan TAI
  - Kosketusnäytöllä pyyhkäise näytön oikeasta reunasta kohti näytön keskiosaa
- 4. Klikkaa kohtaa Asetukset (Rattaan kuva)
- 5. Klikkaa kuuluvuuspalkkeja
- Klikkaa kohtaa Mobile Broadband / Langaton laajakaista
- 7. Klikkaa kohta Yhdistä
- 8. Syötä PIN-koodi, oletuksena 1234 ja paina Seuraava
- 9. Yhteys toimii

| الله بن بن بن بن بن بن بن بن بن بن بن بن بن |                                                                             |
|---------------------------------------------|-----------------------------------------------------------------------------|
| Notifications Power FI                      | Verkot                                                                      |
| Change PC settings                          | Lentotila<br>Ei käytössä                                                    |
| Mobile broadband                            | Mobile broadband                                                            |
| Nimetön Lukittu 🔚                           | Nimetön Lukittu 📶                                                           |
| ✓ Yhdistä automaattisesti                   |                                                                             |
| Salli verkkovierailu                        |                                                                             |
| Yhdistä                                     |                                                                             |
|                                             | Poista laitteen lukitus ja muodosta<br>yhteys verkkoon antamalla PIN-tunnus |
|                                             | Yrityksiä jäljellä: 3                                                       |
|                                             | ···· •                                                                      |
|                                             | Seuraava Peruuta                                                            |